Gourmate<sup>®</sup> Quick Reference Guide – Operators

## **Gourmate<sup>®</sup> POS Operation**

## วิธีทำการ Discount แบบ Item discount หรือทำส่วนลดเป็นบางรายการ

| LUNCH<br>Vers:   | Staff ID:* Table:<br>No. of Covers:<br>Check No.: |                     |              |   |      |    |       |      |
|------------------|---------------------------------------------------|---------------------|--------------|---|------|----|-------|------|
| Manager          | Room<br>Enquiry                                   | Table Mode          |              |   | CHEC |    |       |      |
| Search Item      | Unlock Table                                      | Cashier Mode        |              |   |      |    |       |      |
| List Check       | Open Check<br>Report                              | Search Member       | Page<br>up   | 7 | 8    | 9  | Cance | ∍l   |
|                  |                                                   |                     |              | 4 | 5    | 6  | Up    | Down |
| Switch<br>Outlet | Assign Emp.<br>Card                               | Cash Drawer<br>Open | Page<br>down | 1 | 2    | 3  |       |      |
|                  |                                                   |                     |              | 0 |      | << | Ent   | .er  |

1.ใส่เลขที่ประจำตัวของพนักงาน(ID) แล้วกค Enter

| LUN                             | LUNCH<br>Version: 1.15.34.3 (1.15tb34p3) |        |   |   |   |              |       | Infrasys Table:5 |    |       |      |  |  |  |
|---------------------------------|------------------------------------------|--------|---|---|---|--------------|-------|------------------|----|-------|------|--|--|--|
| Manager Cashier Room<br>Enquiry |                                          |        |   | Y |   |              | CHECI |                  |    |       |      |  |  |  |
| Table Mode Hold Staff ID        |                                          |        |   |   |   |              |       |                  |    |       |      |  |  |  |
| Function Search Me              |                                          | Member | A | В |   |              |       |                  |    |       |      |  |  |  |
| С                               | D                                        | E      | F | G | Η | Page<br>up   | 7     | 8                | 9  | Cance | el   |  |  |  |
| I                               | J                                        | K      | L | М | N |              | 4     | 5                | 6  | Up    | Down |  |  |  |
| 0                               | P                                        | Q      | R | S | Т | Page<br>down | 1     | 2                | 3  |       |      |  |  |  |
| U                               | V                                        | W      | Х | Y | Ζ |              | 0     | •                | << | Enter |      |  |  |  |

2. ใส่เลขที่โต๊ะ เช่นแขกนั่งที่โต๊ะ 5 ให้กดเลข 5 แล้ว Enter

| LUN              | CH       |                    |                |                      |        | Infras                                                 | s Tbl.: | 5 Co     | :2 Cl | nk#:99 | 90003 |  |  |
|------------------|----------|--------------------|----------------|----------------------|--------|--------------------------------------------------------|---------|----------|-------|--------|-------|--|--|
|                  |          |                    |                |                      |        |                                                        | 1 Tomat | to risot | tto   | 25     | 50.00 |  |  |
| Food             | Bfast    | Balu               | Bev &<br>Wine  | Other                | Func.  |                                                        |         |          |       |        |       |  |  |
| West. A<br>Salad | App.&    | Thai Ay<br>rs      | ppetize        | Thai S:<br>Orders    | ide    |                                                        |         |          |       |        |       |  |  |
| West. S          | Soup     | Thai He<br>Spice & | erb &<br>S     | Thai R:<br>Noodle    | ice &  |                                                        |         |          |       |        |       |  |  |
| West. N<br>Dish  | Main     | Thai Soup          |                | Thai De              | essert | Subtot: 29950.00<br>Tax & S.C.: 5301.15 Total: 35251.1 |         |          |       |        |       |  |  |
| West.<br>Grille: | The<br>r | Thai Cu            | urry           |                      |        |                                                        | 7       | 8        | 9     | Cance  | əl    |  |  |
| West. I          | Dessert  | Thai Ma<br>Dishes  | ain            | Room Pa              | ackage |                                                        | 4       | 5        | 6     | Ūp     | Down  |  |  |
| COUSE            | PICKUP   | Modifier           |                | Multi Delete<br>Item |        | Page<br>down                                           | 1       | 2        | 3     |        |       |  |  |
| Clear /          | /Exit    | Seat<br>No.        | Insert<br>Item | Send                 | d      |                                                        | 0       |          | <<    | Enter  |       |  |  |

3. รายการอาหารที่สั่งไปแล้วของโต๊ะนั้นๆ จะปรากฎขึ้นมา

| SNAC               | K      |                       |                |                     | Infras | Tbl.:                                          | 5 Co    | :2 Cl   | 1k <b>#:</b> 99 | 90004    |       |  |  |
|--------------------|--------|-----------------------|----------------|---------------------|--------|------------------------------------------------|---------|---------|-----------------|----------|-------|--|--|
|                    |        |                       |                |                     |        | 9                                              | 99 Tian | vegetal | oles            | 2970     | 00.00 |  |  |
| Food               | Bfast  | Balu                  | Bev &<br>Wine  | Other               | Func.  | ປຸ່ນ Fur                                       | ction   |         |                 |          |       |  |  |
| West. Aj<br>Salad  | pp.&   | Thai Appetize !<br>rs |                | Thai Side<br>Orders |        |                                                |         |         |                 |          |       |  |  |
| West. S            | oup    | Thai He<br>Spice §    | erb &<br>S     | Thai Ri<br>Noodle   | ice &  |                                                |         |         |                 |          |       |  |  |
| West. Ma<br>Dish   | ain    | Thai Soup             |                | Thai De             | essert | Subtot: 29700.00<br>Tax & S.C.: 5256.90 Total: |         |         |                 | 34956.90 |       |  |  |
| West. 9<br>Griller | The    | Thai Cu               | ırry           |                     |        | Page<br>up                                     | 7       | 8       | 9               | Cance    | əl    |  |  |
| West. D            | essert | Thai Ma<br>Dishes     | ain            | Room Package        |        |                                                | 4       | 5       | 6               | Up       | Down  |  |  |
| COUSE              | PICKUP | Modifier              |                | Multi I<br>Item     | Delete | Page<br>down                                   | 1       | 2       | 3               |          |       |  |  |
| Clear /i           | Exit   | Seat<br>No.           | Insert<br>Item | Send                | d      |                                                | 0       | •       | <<              | Ent      | .er   |  |  |

4. เลือกกดปุ่ม Function

| LUN               | СН            |               |               |                 |        | Infra          | s Tbl.:!           | 5 Co              | :2 (   | Chk#:99 | 90002 |  |
|-------------------|---------------|---------------|---------------|-----------------|--------|----------------|--------------------|-------------------|--------|---------|-------|--|
|                   |               |               |               |                 |        |                | 1 Cray             | fish ra           | violi  | 3:      | 10.00 |  |
| Food              | Bfast         | Balu          | Bev &<br>Wine | Other           | Func.  |                | 1 White<br>1 papag | 310.00<br>160.00  |        |         |       |  |
| Change            | Table         | Change        | Cover         | Change          | Qty    |                |                    | ge j.             |        | 320.00  |       |  |
| Change<br>Seat No | D             | Rush Oi       | rder          | Search          | Item   |                |                    |                   |        |         |       |  |
| Merge             | Table         | Split t       | table         | Enter           | PLU    | Subto<br>Tax & | t: :<br>s.c.:      | 1420.00<br>251.34 | Total: | 16      | 71.35 |  |
| Item D:           | isc.          | Check [       | Disc.         | Mult. I<br>Item | Delete | Page<br>up     | 7                  | 8                 | 9      | Cance   | el    |  |
| Add S.(           | C./Tax        | Waive<br>/Tax | s.c.          | TIP             |        |                | 4                  | 5                 | 6      | Up      | Down  |  |
| Cle               | lear Print Pa |               | Рау           | Рау             |        | 1              | 2 3                |                   |        |         |       |  |
| & Exit            |               | Check         |               |                 |        |                | 0                  | •                 | <<     | Enter   |       |  |

5. กดเลือก ปุ่ม Item Disc

| LUN               | СН     |               |               |                 |        | Infra                           | s Tbl.:       | 5 Co    | :2 0      | hk#:99 | 90002 |  |
|-------------------|--------|---------------|---------------|-----------------|--------|---------------------------------|---------------|---------|-----------|--------|-------|--|
|                   |        |               |               |                 |        |                                 | 1 Cray        | fish ra | violi     | 3:     | 10.00 |  |
| Food              | Bfast  | Balu          | Bev &<br>Wine | Other           | Func.  | 1 White gazpacho<br>1 papaya j. |               |         |           |        |       |  |
| Change            | Table  | Change        | Cover         | Change          | Qty    |                                 | 320.00        |         |           |        |       |  |
| Change<br>Seat No | D      | Rush O        | rder          | Search          | Item   |                                 |               |         |           |        |       |  |
| Merge             | Table  | Split t       | table         | Enter           | PLU    | Subto<br>Tax &                  | t: :<br>s.c.: | Total:  | : 1671.35 |        |       |  |
| Item D:           | isc.   | Check I       | Disc.         | Mult. I<br>Item | Delete | Page<br>up                      | 7             | 8       | 9         | Canco  | el    |  |
| Add S.(           | C./Tax | Waive<br>/Tax | s.c.          | TIP             |        |                                 | 4             | 5       | 6         | Up     | Down  |  |
| Item discoun      |        |               |               |                 |        | Page<br>down                    | 1             | 2       | 3         |        |       |  |
| Enter             |        |               | 0             |                 | <<     | En                              | Ler.          |         |           |        |       |  |

6. ใส่เลขประจำตัวพนักงานและรหัสพนักงาน (ID/Password)

| Select Disc       | count [           | Infra          | s Tbl.:                    | 5 Co              | :2 0                       | :hk#:99 | 90002 |  |
|-------------------|-------------------|----------------|----------------------------|-------------------|----------------------------|---------|-------|--|
| Page Up           | Page Dn           |                | 1 Cray<br>1 Oil<br>1 White | violi<br>cho      | 310.00<br>320.00<br>310.00 |         |       |  |
| 5% Food<br>Disc.  | 30% Food<br>Disc. | 2 orange j. 3  |                            |                   |                            |         |       |  |
| 10% Food<br>Disc. | 40% Food<br>Disc. |                |                            |                   |                            |         |       |  |
| 15% Food          | 50% Food          | Subto<br>Tax & | t: :<br>s.c.:              | 1420.00<br>251.34 | Total:                     | 16      | 71.35 |  |
| Disc.             | Disc.             | Page           | 7                          | 8                 | 9                          | Cance   | el    |  |
| 20% Food          | Open Food         | up             |                            |                   |                            |         |       |  |
| Disc.             | Disc.             |                | 4                          | 5                 | 6                          | Up      | Down  |  |
| 25% Food<br>Disc. | Void Disc.        | Page<br>down   | 1                          | 2                 | 3                          | Ent     | ton   |  |
|                   |                   |                | 0                          |                   | <<                         |         | cer   |  |

7.ระบบจะแสดงจำนวนและประเภทของส่วนลดเพื่อให้เลือก ซึ่งเราต้องเลือกประเภทของ ส่วนลดให้ตรงตามความต้องการ และประเภทของอาหารและเครื่องดื่ม เช่น

ถ้าต้องการทำส่วนลด 50% สำหรับอาหาร ก็ให้เลือก ปุ่ม 50% Food Disc.

แต่ถ้าหากเราต้องการทำการ Void Discount นั้นเราก็สามารถเลือก ปุ่ม Void disc. ได้จาก หน้านี้เช่นกัน ผลที่ได้นั้นคือ ระบบจะทำการยกเลิกส่วนลดที่ได้ทำส่วนลดในครั้งก่อนให้ ทั้งหมด

| LUN               | СН     |                |               |                 |        | Item Discount [] |                    |                  |          |          |                |  |  |
|-------------------|--------|----------------|---------------|-----------------|--------|------------------|--------------------|------------------|----------|----------|----------------|--|--|
|                   |        |                |               |                 |        | >                | 1 Cray             | fish ra          | violi    | 31       | 10.00          |  |  |
| Food              | Bfast  | Balu           | Bev &<br>Wine | Other           | Func.  | >                | 1 White<br>1 papag | e gazpa<br>ya j. | cho      | 31<br>16 | 10.00<br>50.00 |  |  |
| Change            | Table  | Change         | Cover         | Change          | Qty    |                  |                    | ge J.            |          | 52       | 20.00          |  |  |
| Change<br>Seat No | D      | Rush O         | rder          | Search          | Item   |                  |                    |                  |          |          |                |  |  |
| Merge             | Table  | Split '        | table         | Enter           | PLU    | Select           | t All              | ¢                | nd of Se | electi   | Lon            |  |  |
| Item Di           | isc.   | Check I        | Disc.         | Mult. I<br>Item | Delete | Page<br>up       | 7                  | 8                | 9        | Cance    | el             |  |  |
| Add S.(           | C./Tax | Waive<br>/Tax  | s.c.          | TIP             |        |                  | 4                  | 5                | 6        | Up       | Down           |  |  |
| Cle               | ar     | Print<br>Check |               | Рау             |        | Page<br>down     | 1                  | 2                | 3        |          |                |  |  |
| & E               | xit    |                |               |                 |        |                  | 0.                 |                  | <<       | Enter    |                |  |  |

8.เมื่อทำการเลือกประเภทของส่วนลดเรียบร้อยแล้ว ระบบจะให้เลือกรายการอาหารหรือรายการ เครื่องดื่มที่แสดงทางด้านขวามือของหน้าจอ หลังจากที่ทำการเลือกรายการเรียบร้อยแล้ว ให้กด เลือก ปุ่ม End of Selection แต่ถ้าในกรณีที่ต้องการให้ประเภทของส่วนลดที่เราเลือกมีผลกับทุก รายการอาหารนั้น ให้กดเลือกปุ่ม Select All แทนการกดเลือกที่ละรายการ

เมื่อระบบทำส่วนลดให้เรียบร้อยแล้ว เราสามารถ กดเลือก Print Check เพื่อ Print first Check ไปแสดงกับแขกได้ทันที จากนห้าที่แสดงอยู่ขณะนี้